# Windows - sprawdzanie parametrów sprzętu i systemu

(wersja BZP)

#### Systeminfo – szybki wgląd w podstawowe parametry komputera

| Obrazek 1: Działanie polecenia systeminfo                 | . 2 |
|-----------------------------------------------------------|-----|
| Obrazek 2: Płyta główna w diagnozowanym komputerze        | . 3 |
| Obrazek 3: Procesor w diagnozowanym komputerze            | . 3 |
| Msinfo32 – więcej informacji                              |     |
| Obrazek 4: Okno programu msinfo32                         | . 3 |
| Obrazek 5: Informacje o kacie graficznej i jej sterowniku | . 4 |
|                                                           |     |

#### Monitor wydajności

| Obrazek 6: Monitor wydajności | 1 |
|-------------------------------|---|
|-------------------------------|---|

## Monitor zasobów

| Obrazek 7: Monitor zasobów | 5 |
|----------------------------|---|
|                            |   |

# Index wydajności systemu

| prazek 8: Zakładka informacji o wydajności w panelu sterowania |
|----------------------------------------------------------------|
|----------------------------------------------------------------|

### Inne polecenia dające informacje o systemie

| brazek 9: Inne polecenia dające informacje o systemie6 |
|--------------------------------------------------------|
|--------------------------------------------------------|

#### Inne programy diagnostyczne

| Obrazek 10: Program HWiNFO               | 6 |
|------------------------------------------|---|
| Obrazek 11: Działanie benchmarku FurMark | 7 |
| Obrazek 12: Program CPU-Z                | 7 |
| Obrazek 13: Program GPU-Z                | 8 |
| Obrazek 14: OSD programu RTSS            | 8 |

# Systeminfo – szybki wgląd w podstawowe parametry komputera

Jest to najbardziej podstawowe narzędzie do diagnozowania systemu operacyjnego. Po wpisaniu systeminfo w wierszu poleceń, po kilku sekundach zostaną nam wylistowane takie parametry, jak nazwa komputera, typ, wersja i posiadacz systemu operacyjnego, informacje o BIOSie, kartach sieciowych itp.

| 🔤 Wiersz polecenia         | - [                                                           |     |
|----------------------------|---------------------------------------------------------------|-----|
| H:\>systeminfo             |                                                               | ^   |
| Host Name:                 | K12                                                           |     |
| OS Name:                   | Microsoft Windows 10 Pro                                      |     |
| OS Version:                | 10.0.18362 N/A Build 18362                                    |     |
| OS Manufacturer:           | Microsoft Corporation                                         |     |
| OS Configuration:          | Member Workstation                                            |     |
| OS Build Type:             | Multiprocessor Free                                           |     |
| Registered Owner:          | Admin                                                         |     |
| Registered Organization:   |                                                               |     |
| Product ID:                | 00331-20463-52644-AA987                                       |     |
| Original Install Date:     | 2019-09-05. 07:42:21                                          |     |
| System Boot Time:          | 2019-12-09, 06:48:08                                          |     |
| System Manufacturer:       | Hewlett-Packard                                               |     |
| System Model:              | HP Compan Elite 8300 SEE                                      |     |
| System Type:               | x64-based PC                                                  |     |
| Processor(s):              | 1 Processor(s) Installed                                      |     |
|                            | [01]: Intel64 Family 6 Model 58 Stepping 9 GenuineIntel ~3201 | Mhz |
| BIOS Version:              | Hewlett-Packard K01 v02.90. 2013-07-16                        |     |
| Windows Directory:         | C:\WINDOWS                                                    |     |
| System Directory:          | C:\WINDOWS\svstem32                                           |     |
| Boot Device:               | \Device\HarddiskVolume2                                       |     |
| System Locale:             | nl:Polski                                                     |     |
| Input Locale:              | nl:Polski                                                     |     |
| Time Zone:                 | (UTC+01:00) Sarajewo, Skonie, Warszawa, Zagrzeh               |     |
| Total Physical Memory:     | 16 258 MB                                                     |     |
| Available Physical Memory: | 13 433 MB                                                     |     |
| Virtual Memory: Max Size:  | 18 690 MB                                                     |     |
| Virtual Memory: Available: | 15 630 MB                                                     |     |
| Virtual Memory: In Use:    | 3 060 MB                                                      |     |
| Page File Location(s):     | C:\nagefile.svs                                               |     |
| Domain:                    | inf19 local                                                   |     |
| Logon Server:              | \\wTN2008SRV19                                                |     |
| Hotfix(s):                 | 9 Hotfix(s) Installed                                         |     |
| 1001120(3)1                | [01] · KB4510573                                              |     |
|                            | [02] · KB4503308                                              |     |
|                            | [02]: KB4505500                                               |     |
|                            | [04]: KB4515530                                               |     |
|                            | [05] · KB4516115                                              |     |
|                            | [06]: KB4520390                                               |     |
|                            | [07] · KB4521863                                              |     |
|                            | [08]: KB4524569                                               |     |
|                            | [09] · KB4524570                                              |     |
| Network Card(s):           | 1 NIC(s) Installed.                                           |     |
|                            | [01]: Intel(R) 82579LM Gigabit Network Connection             |     |
|                            | Connection Name: Ethernet                                     |     |
|                            | DHCP Enabled: Ves                                             |     |
|                            | DHCP Server: 192 168 16 2                                     |     |
|                            | TP address(es)                                                |     |
|                            | [01]: 102 168 16 22                                           |     |
|                            | [02]: fe80::5dae:6530:5a2a:aehf                               |     |
| Hyper-V Requirements:      | VM Monitor Mode Extensions: Ves                               |     |
| right v Requirements.      | Virtualization Enabled In Firmware: Ves                       |     |
|                            | Second Level Address Translation: Yes                         |     |
|                            | Data Execution Prevention Available: Ves                      |     |
|                            | buta Excertion Prevention Available. Tes                      |     |
| H:\>                       |                                                               |     |
|                            |                                                               | ~   |

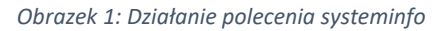

Jak widać, wersja systemu operacyjnego to nie tylko XP, 7, 8.1, 10 itd. W systemach Windows do podstawowych edycji dochodzą jeszcze łatki i wszelkiego rodzaju aktualizacje, a ostateczny numer wersji to w tym przypadku 10.0.18362. Z innych podanych informacji możemy wyczytać także, iż system na tej maszynie został zainstalowany 5. Września 2019 roku, w komputerze znajduje się procesor Intel rodziny 6., model 58. w wersji 9, czyli i5-3570, płyta główna to HP Compaq Elite 8300 SFF, komputer ma zainstalowane około 16GB pamięci RAM, pracuje w domenie inf19.local, a jego podstawowy adres IP to 192.168.16.2. Adres fizyczny karty sieciowej to fe80::5dae:6539:5a2a:aebf, a jego nazwa w sieci to K12 (więcej informacji o kartach sieciowych możemy uzyskać również poleceniem ipconfig /all).

(u mnie na wszystkich czterech urządzeniach i na wszystkich wirtualnych maszynach w każdej wersji językowej systeminfo wyglądało tak samo stąd brak zestawienia (...))

Polecenie to daje nam więc sporo podstawowych informacji o systemie i hardwarze zupełnie za darmo i bez potrzeby uruchamiania dodatkowych narzędzi, czy zaglądania do wnętrza komputera. Jest to idealne rozwiązanie na szybką diagnozę komputera i ocenienie jego wydajności.

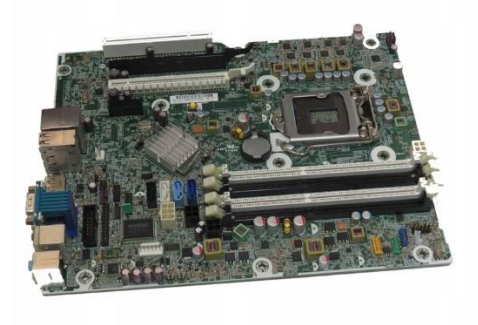

Obrazek 2: Płyta główna w diagnozowanym komputerze

Źródło: a.allegroimg.com/s1024/0c435b/377c36db49499d12aae1c335dded

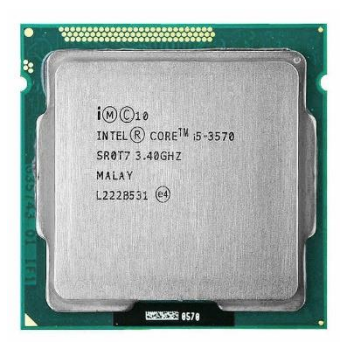

Obrazek 3: Procesor w diagnozowanym komputerze

Źródło: https://ae01.alicdn.com/kf/H0dd6ac47b83f4047a66054a732587 c26Z/Intel-Core-i5-3570-i5-3570-CPU-6M-3-4GHz-77W-22nm-Socket-LG A-1155-CPU.jpg\_640x640q70.jpg

## Msinfo32 – więcej informacji

Po uruchomieniu programu, naszym oczom ukaże się rozbudowane drzewko przeróżnych parametrów naszej maszyny od wersji systemu po właściwości konkretnych peryferiów. Z powodu takiej przestronności programu, na pierwszy rzut oka jest tu sporo niepotrzebnych już funkcji, takich jak na przykład podczerwień czy modem. Z drugiej strony jednak, ktoś nadal teoretycznie może czegoś takiego używać i trzeba również jemu zapewnić dostęp do informacji o swoim sprzęcie. Po wybraniu konkretnej opcji, na panelu po prawej pojawi się niekiedy mnóstwo, niekiedy trochę mniej informacji o niej.

| y Informacje o systemie                                                                                                    |                                                                                                    | – 🗆 X                                                                                                    |
|----------------------------------------------------------------------------------------------------|----------------------------------------------------------------------------------------------------|----------------------------------------------------------------------------------------------------|
| Plik Edycja Widok Pomoc                                                                                                    |                                                                                                    |                                                                                                    |
| Podsumowanie systemu                                                                                                    | Element                                                                                                    | Wartość                                                                                                    |
| <ul> <li>Zasoby sprzętowe</li> <li>Konflikty/Udostępnianie</li> <li>DMA</li> <li>Wymuszony sprzęt</li> <li>We/Wy</li> <li>Przerwania</li> <li>Pamięć</li> </ul>                                                    | Typ sprzętu<br>Liczba przycisków<br>Stan<br>Identyfikator urządzenia PNP<br>Obsługiwane zarządzanie ener<br>Próg dwukrotnego kliknięcia                                                 | spacedesk Mouse 0 0 0K ROOT\SPACEDESK_MOUSE\0000 Nie Niedostępne                                                                                              |
| <ul> <li>Składniki</li> <li>Multimedia</li> <li>Kodery-dekodery audio</li> <li>Kodery-dekodery wideo</li> <li>CD-ROM</li> <li>Urządzenie dźwiękowe</li> <li>Ekran</li> <li>Podczerwień</li> <li>Wejście</li> </ul> | Preferowane użycie jednej z rąk<br>Sterownik<br>Typ sprzętu<br>Liczba przycisków<br>Stan<br>Identyfikator urządzenia PNP<br>Obsługiwane zarządzanie ener<br>Próg dwukrotnego kliknięcia | Niedostępne<br>C:\WINDOWS\SYSTEM32\DRIVERS\SPACEDESKKTMINPUTMOL<br>Urządzenie wejściowe USB<br>0<br>OK<br>USB\VID_1BCF&PID_0005\6&30AFBA37&0&13<br>Nie<br>Nie |
| – Klawiatura<br>– <mark>Urządzenie wskazujące</mark><br>– Modem                                                                                                    | Preferowane użycie jednej z rąk<br>Sterownik                                                                                                    | Niedostępne<br>C:\WINDOWS\SYSTEM32\DRIVERS\HIDUSB.SYS (10.0.18362.17:                                                                                         |
| Zn <u>a</u> jdź:                                                                                                    |                                                                                                    | Znajdź Za <u>m</u> knij znajdowanie                                                                                                    |
| Prze <u>s</u> zukaj tylko wybraną kategorię Prze                                                                                                    | eszukaj tylko nazwy <u>k</u> ategorii                                                                                                    |                                                                                                    |

Obrazek 4: Okno programu msinfo32

Z informacji powyżej możemy wyczytać, że nasza myszka podpięta jest na USB, jest w stanie "OK" oraz wyświetlają nam się między innymi ścieżki sterownika interfejsu HID, na zasadzie którego działa.

W systemie Windows sterowniki z reguły przechowywane są w system32\drivers\. Dla przykładu klawiatury oraz myszki USB używają sterownika HIDUSB.sys, dyski twarde IDE używają STORAHCI.sys, a stacje dysków – CDROM.sys.

Karty graficzne (a co za tym idzie monitory) najczęściej mają swoje własne sterowniki, które nie są zapewniane przez system automatycznie, a trzeba je zainstalować samemu. Sterowniki te ładowane są do folderu system32\driverstore\.

| 🦉 Informacje o systemie                             |                                       | _                                                                       | ×    |
|-----------------------------------------------------|---------------------------------------|-------------------------------------------------------------------------|------|
| Plik Edycja Widok Pomoc                             |                                       |                                                                         |      |
| Podsumowanie systemu ^                              | Element                               | Wartość                                                                 | ^    |
| 🗄 Zasoby sprzętowe                                  | Typ karty                             | GeForce GTX 750 Ti, NVIDIA zgodne                                       |      |
| 🖻 Składniki                                         | Opis karty                            | NVIDIA GEForce GTX 750 Ti                                               |      |
| 🕀 Multimedia                                        | Pamięć RAM karty                      | (2 147 483 648) bajtów                                                  |      |
| - CD-ROM                                            | Zainstalowane sterowniki              | C:\WINDOWS\System32\DriverStore\FileRepository\nv_dispi.inf_amd64_77e69 |      |
| Urządzenie dzwiękowe                                | Wersja sterownika                     | 26.21.14.4166                                                           |      |
| Ekran                                               | Plik INF                              | oem39.inf (sekcja Section050)                                           |      |
| - Podczerwien                                       | Płaszczyzny kolorów                   | Niedostępne                                                             |      |
| Klawiatura                                          | Pozycje tabeli kolorów                | 4294967296                                                              |      |
| Urządzenie wskązujące                               | Rozdzielczość                         | 1600 x 900 x 59 Hz                                                      |      |
| Modem                                               | Bitów/piksel                          | 32                                                                      |      |
| ⊞-Sieć                                              | Adres pamięci                         | 0xFC000000-0xFCFFFFF                                                    |      |
| - Porty                                             | Adres pamięci                         | 0xE0000000-0xEFFFFFF                                                    |      |
| 🖶 Magazyn                                           | Adres pamięci                         | 0xF000000-0xF1FFFFFF                                                    |      |
| - Dyski                                             | Port We/Wy                            | 0x0000F000-0x0000F07F                                                   |      |
| – Dyski                                             | Kanał IRQ                             | IRQ 54                                                                  |      |
| SCSI                                                | Port We/Wy                            | 0x000003B0-0x000003BB                                                   |      |
| IDE                                                 | Port We/Wy                            | 0x000003C0-0x000003DF                                                   |      |
| - Drukowanie                                        | Adres pamięci                         | 0xA0000-0xBFFFF                                                         |      |
| Urządzenia powodujące problemy                      | Sterownik                             | C:\WINDOWS\SYSTEM32\DRIVERSTORE\FILEREPOSITORY\NV_DISPI.INF_AMD6        |      |
| LISR                                                | ][                                    |                                                                         | <br> |
| Znajdź:                                             |                                       | <u>Z</u> najdź Za <u>m</u> knij znajdowanie                             |      |
| 🗌 Prze <u>s</u> zukaj tylko wybraną kategorię 🛛 Prz | eszukaj tylko nazwy <u>k</u> ategorii |                                                                         |      |

Obrazek 5: Informacje o kacie graficznej i jej sterowniku

#### Monitor wydajności

Znany jest również pod nazwą perfmon.exe. Jest to narzędzie, które, jak sama nazwa wskazuje, pozwala nam podglądać parametry wydajności przeróżnych podzespołów komputera i wyświetlać informacje od aktualnego wykorzystania pamięci RAM po liczbę wyjątków poszczególnych programów. Wszystko możemy zapisywać na kilku typach wykresów i na żywo podglądać.

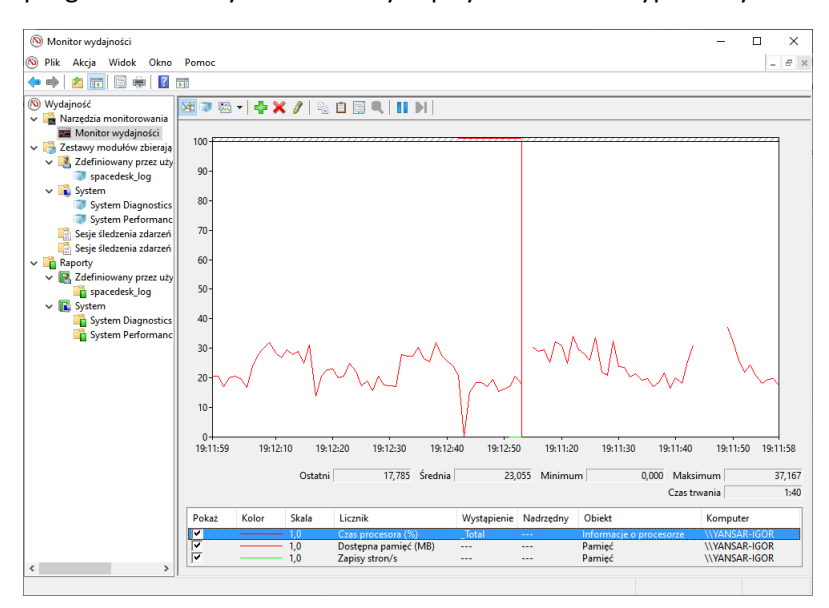

Obrazek 6: Monitor wydajności

### Monitor zasobów

Monitor zasobów działa bardzo podobnie. Różnica polega na tym, że dane na nim są już posortowane i ładnie ułożone w zakładki m.in. "Procesor", "Pamięć", "Sieć" itp. oraz jego głównym zadaniem jest pokazanie wykresów obecnego użycia danego komponentu, a nie jego konfiguracja i dzienniki.

| 🔕 Monitor zasobów             |         |                           |                 |             |                   |                     |                                                                                                    |               | >                |
|-------------------------------|---------|---------------------------|-----------------|-------------|-------------------|---------------------|----------------------------------------------------------------------------------------------------|---------------|------------------|
| Plik Monitor Pomoc            |         |                           |                 |             |                   |                     |                                                                                                    |               |                  |
| Przegląd Procesor CPU Pamie   | ęć Dysk | Sieć                      |                 |             |                   |                     |                                                                                                    |               |                  |
| Procesor                      |         | 20% (Użycie proces)       | ora)            |             | 103% maksymaine   | częstotliwości      | <ul> <li>Image: A start of the start of the start of</li></ul> | <b>`</b>      | Widoki 😽         |
| Obraz                         | Ident   | Opis                      |                 | Stan        | Wątki             | Procesor CPU        | Średnie użycie 🔦                                                                                                    | CPU           | ר 100%           |
| Microsoft.Photos.exe          | 18192   | Microsoft.Photos.exe      |                 | Wstrzymany  | 21                | 0                   | 0.88                                                                                                    |               |                  |
| ShellExperienceHost.exe       | 10116   | Windows Shell Experien    | ce Host         | Wstrzymany  | 28                | 0                   | 0.00                                                                                                    |               |                  |
| SkypeApp.exe                  | 9484    | SkypeApp                  |                 | Wstrzymany  | 46                | 0                   | 0.00                                                                                                    |               |                  |
| SearchUl.exe                  | 10632   | Search and Cortana app    | lication        | Wstrzymany  | 70                | 0                   | 0.00                                                                                                    |               |                  |
| YourPhone.exe                 | 9892    | YourPhone.exe             |                 | Wstrzymany  | 15                | 0                   | 0.00                                                                                                    | Sage of the   |                  |
| AcrobatNotificationClient.exe | 9960    | AcrobatNotificationClien  | it.exe          | Wstrzymany  | 13                | 0                   | 0.00                                                                                                    |               |                  |
| AdobeNotificationClient.exe   | 12464   | Adobe Notification Clien  | t               | Wstrzymany  | 14                | 0                   | 0.00                                                                                                    | 60 sekund     | 0% _             |
| Video.UI.exe                  | 11444   | Video Application         |                 | Wstrzymany  | 17                | 0                   | 0.00                                                                                                    | Dysk          | 10 MB/s          |
| MicrosoftEdge.exe             | 11404   | Microsoft Edge            |                 | Wstrzymany  | 36                | 0                   | 0.00                                                                                                    |               |                  |
|                               | 14500   | Marca and Estimation Dist | d a             | 147-4       | 0                 | <u>^</u>            | 0.00                                                                                                    |               |                  |
| Dysk                          |         | 2 MB/s (We/Wy dys         | ku)             |             | 2% czasu najwięks | zej aktywności      | $\overline{\mathbf{O}}$                                                                                                    |               |                  |
| Obraz                         | Ident   | Plik                      | Odczyt (B/s)    | Zapis (B/s) | Razem (B/s)       | Priorytet We/Wy     | Czas odpowied 🔦                                                                                                    | AAAA          |                  |
| MsMpEng.exe                   | 5460    | V:\MiFake\Lab\Deep        | 22 486          | 0           | 22 486            | Normalny            | 238                                                                                                    | and the same  | 111 Anna         |
| MsMpEng.exe                   | 5460    | V:\MiFake\Lab\Deep        | 23 904          | 0           | 23 904            | Normalny            | 174                                                                                                    |               | 0                |
| MsMpEng.exe                   | 5460    | V:\MiFake\Lab\Deep        | 24 558          | 0           | 24 558            | Normalny            | 33                                                                                                    | Sieć          | 10 Kb/s _        |
| MsMpEng.exe                   | 5460    | V:\MiFake\Lab\Deep        | 80 023          | 0           | 80 023            | Normalny            | 32                                                                                                    |               |                  |
| MsMpEng.exe                   | 5460    | V:\MiFake\Lab\Deep        | 46 155          | 0           | 46 155            | Normalny            | 31                                                                                                    |               |                  |
| MsMpEng.exe                   | 5460    | V:\MiFake\Lab\Deep        | 20 508          | 0           | 20 508            | Normalny            | 29                                                                                                    |               | <b>····</b>      |
| MsMpEng.exe                   | 5460    | V:\MiFake\Lab\Deep        | 21 685          | 0           | 21 685            | Normalny            | 29                                                                                                    | - 1 65 15 1 3 |                  |
| MsMpEng.exe                   | 5460    | V:\MiFake\Lab\Deep        | 103 584         | 0           | 103 584           | Normalny            | 28                                                                                                    |               | A (1 A 1 A A 1   |
| MsMpEng.exe                   | 5460    | V:\MiFake\Lab\Deep        | 24 729          | 0           | 24 729            | Normalny            | 26                                                                                                    |               | ͶϢϯϒϯϒͿϷʹϯͺϧϯϳ   |
| Mahda Casa ana                | 0.400   | MARGER Leb Deer           | 252.072         | ^           | 252.072           | Managalau           |                                                                                                    |               | ل ہ              |
| Sieć                          |         | 0 Kb/s (We/Wy sieci       | )               |             | 0% wykorzystania  | sieci               | $\overline{\mathbf{v}}$                                                                                                    | P 100 błędów  | stron na dysku/s |
| Pamięć                        |         | 📕 Liczba błędów stro      | n na dysku/s: 0 |             | 43% wykorzystane  | j pamięci fizycznej |                                                                                                    |               |                  |

Obrazek 7: Monitor zasobów

#### Index wydajności systemu

W systemie Windows 7 występował także tzw. "index wydajności", czyli liczbowe przedstawienie wydajności naszego komputera dla tych, którym niewiele mówią oznaczenia komponentów oraz nie wiedzą co to benchmarki (lub boją się, że ich komputer po takich doświadczeniach wyleci w powietrze). W panelu sterowania mogliśmy łatwo przetestować nasz komputer, a system oceniał każdy z ważniejszych komponentów w skali 1.0-7.9 oraz podawał ogólną ocenę komputera. Niestety system ten został wycofany prawdopodobnie po niezliczonych skargach typu "Panie Gates ale ja miałem 6.4 rok temu, czemu teraz mam 5.8?!?" (system porównywał nasze urządzenie do średniej wydajności wszystkich, którzy testowali je tą metodą).

|   | 🗅 Informacje wydajności i narzędzia 📃 🗖                    |                |                                  |                                                                    |                         |  |  |
|---|------------------------------------------------------------|----------------|----------------------------------|--------------------------------------------------------------------|-------------------------|--|--|
| 6 | 🗸 🔍 🗮 🔹 Panel sterowania 🔹 V                               | Wszystkie eler | menty Panelu ster                | owania 👻 Informacje wydajności i narzędzia 👻                       | Szukaj w Panelu stero 😥 |  |  |
|   | Strona główna Panelu sterowania                            | Klasyfiku      | j i popraw wyda                  | njość komputera                                                    | Ø                       |  |  |
| 6 | Dopasuj efekty wizualne                                    | Indeks wyd     | lajności systemu \               | Nindows ocenia podstawowe składniki systemu w skali od 1,0 do 7,9. |                         |  |  |
|   | Dopasuj opcje indeksowania<br>Dopasuj ustawienia zasilania | Indeks wyd     | lajności systemu V               | 😵 Klasyfikuj ten komputer                                          |                         |  |  |
|   | Otwórz Oczyszczanie dysku                                  | Składnik       |                                  | Przedmiot klasyfikacji                                             |                         |  |  |
|   | Narzędzia zaawansowane                                     | Procesor       |                                  | Obliczenia na sekundę                                              | (bez oceny)             |  |  |
|   |                                                            | Pamięć (I      | RAM):                            | Operacje pamięci na sekundę                                        | (bez oceny)             |  |  |
|   |                                                            | Grafika:       |                                  | Wydajność pulpitu dla interfejsu Windows Aero                      | (bez oceny)             |  |  |
|   |                                                            | Grafika w      | grach:                           | Wydajność trójwymiarowej grafiki biznesowej i w grach              | (bez oceny)             |  |  |
|   |                                                            | Podstawo       | owy dysk tward                   | ly: Szybkość transferu danych dla dysku                            | (bez oceny)             |  |  |
|   |                                                            | ?              | Co oznaczają te                  | liczby?                                                            |                         |  |  |
|   |                                                            | ?              | Wskazówki doty<br>komputera.     | rczące poprawienia wydajności                                      |                         |  |  |
|   |                                                            |                | Dowiedz się wię<br>oprogramowani | cej na temat wyników i<br>a w trybie online                        |                         |  |  |
|   |                                                            |                |                                  |                                                                    |                         |  |  |
|   |                                                            |                |                                  |                                                                    |                         |  |  |
|   | Zobacz też                                                 |                |                                  |                                                                    |                         |  |  |
|   | Centrum akcji                                              |                |                                  |                                                                    |                         |  |  |

Obrazek 8: Zakładka informacji o wydajności w panelu sterowania

# Inne polecenia dające informacje o systemie

| Wiersz po                                                                                                    | olecenia                                                                                                    |                                                                                                    | - | × |
|----------------------------------------------------------------------------------------------------|----------------------------------------------------------------------------------------------------|----------------------------------------------------------------------------------------------------|---|---|
| C:\Users\I                                                                                                    | gor Zawartka≻net                                                                                                    | share                                                                                                    |   | ^ |
| Udział                                                                                                    | Zasób                                                                                                    | Uwaga                                                                                                    |   |   |
| ADMIN\$<br>C\$<br>D\$<br>IPC\$<br>U\$                                                                                                    | C:\WINDOWS<br>C:\<br>D:\<br>V:\                                                                                                   | Administracja zdalna<br>Donyślny udział<br>Donyślny udział<br>Zdalne wywołanie IPC<br>Donyślny udział                                                                                                    |   |   |
| Users<br>Polecenie<br>C:\Users\I<br>C:\Users\I                                                                                                    | C:\Users<br>zostało wykonane<br>gor Zawartka>echo<br>GORZA~1\AppData\L                                                            | pomyślnie.<br>"tmpz<br>ocalyTemp                                                                                                    |   |   |
| C:\Users\I<br>Caption<br>OneDrive<br>Steam<br>CCLeaner S<br>LAN Messen<br>EpicGamesI<br>Adobe Acro<br>EADM<br>ClipClip<br>CCKProcess<br>Discord<br>SecurityHe<br>AdobeAAMU<br>AdobeAAMU<br>AdobeAAMU<br>AdobeCLI.ex | gor Zawartkalwmic<br>mart Cleaning<br>net Game Center<br>ger<br>Jauncher<br>Jaat Synchronizer<br>salth<br>Jaater 1.0<br>Water 1.0 | <pre>startup get caption.command<br/>Command<br/>"C:Ppogram Files (x86&gt;&gt;Microsoft OneDrive\OneDrive.exe" /background<br/>"D:Stean&gt;stean.exe" -silent<br/>"D:Stean&gt;stean.exe" -silent<br/>"D:Steaner&gt;CcleanerSd:exe" /MONITOR<br/>"C:PpogramDataxNarganing.net/GaneCenter\wgc.exe"background ''<br/>D:Steaner&gt;CcleanerSd:exe" /MONITOR<br/>"D:Steaner&gt;CcleanerSd:exe" /MONITOR<br/>"D:Steaner&gt;CcleanerSd:exe" / SteanerSd:exe"background ''<br/>D:Steaner&gt;CcleanerSd:exe" / SteanerSd:exe" / SteanerSd:exe"silent<br/>"D:SteanerSd:exe= /-silent<br/>"D:SteanerSd:exe= /-silent DCArcobat&gt;AdobeCollabSync.exe"<br/>"D:SteanerSd:exe= /-silent DCArcobat&gt;AdobeCollabSync.exe"<br/>"D:SteanerSd:exe= /-silent DCArcobat&gt;AdobeCollabSync.exe"<br/>"C:SteanerSteanerSd:exe= /-steaterSteaterSd:exe= /-silent<br/>"C:SteanerSteanerSd:exe= /-steaterSteaterSteate</pre> |   |   |
| C:\Users\I                                                                                                    | gor Zawartka>_                                                                                                    |                                                                                                    |   | ~ |

Obrazek 9: Inne polecenia dające informacje o systemie

Oprócz wielkich, zaawansowanych paneli i okien, możemy także uzyskać niektóre konkretne informacje po prostu wpisując odpowiednie polecenia w CMD. Dla przykładu poleceniem net share uzyskamy nazwy sieciowe i ścieżki wszystkich udostępnionych w sieci katalogów, wykorzystując zmienną środowiskową temp uzyskamy ścieżkę plików tymczasowych, a nieco bardziej skomplikowanym poleceniem wmic startup get caption,command wyrzucimy na ekran ścieżki wszystkich programów autostartu.

#### Inne programy diagnostyczne

Wiadomo, że programy 3rd party zawsze będą lepsze od tych domyślnie zainstalowanych w systemie stąd też poniżej lista najciekawszych, według mnie, programów ukazujących nam parametry komputera jakich używałem:

HWiNFO

Jest to program ukazujący nam praktycznie wszystkie parametry komputera. Wyglądem przypomina bardzo rozbudowany msinfo, ale do jego funkcji należą również odczyt na żywo z termometrów, mierzenie aktualnego taktowania procesora, możliwość przygotowania BIOSu do updateu i nie tylko.

| Summary Savie Report Sensors About Driver Update BIOS                  | Update                                  |                                     |   |  |
|------------------------------------------------------------------------|-----------------------------------------|-------------------------------------|---|--|
| E P YANSAR-IGOR                                                        | Feature                                 | Description                         | ^ |  |
| E- Central Processor(s)                                                | General Information                     |                                     |   |  |
| C III Motherhoard                                                      | Processor Name:                         | AMD Ryzen 5 1600                    |   |  |
| ACPI Devices     SMBIOS DMI                                            | Original Processor Frequency:           | 3200.0 MHz                          |   |  |
| Memory                                                                 | CPU ID:                                 | 00800F11                            |   |  |
| ⊖- <b>"</b> "r" Bus                                                    | Extended CPU ID:                        | 00800F11                            |   |  |
| AMD Zeo - Reat Complex                                                 | CPU Brand Name:                         | AMD Ryzen 5 1600 Six-Core Processor |   |  |
| AMD Zen - IOMMU                                                        | CPU Vendori                             | AuthenticAMD                        |   |  |
| AMD Zen - PCIe Dummy Host Bridge                                       | CPU Stepping:                           | ZP-81                               |   |  |
| (8) - AMD Zen - PCIe GPP Bridge                                        | CPU Code Name:                          | Summit Ridge                        |   |  |
| AMD Zen - PCIe Dummy Host Bridge                                       | CPU Technology:                         | 14 nm                               |   |  |
| AMD Zen - PCIe Dummy Host Bridge                                       | CPU OPN:                                | YD1600BBM6IAE                       |   |  |
| AMD Zen - PCIe Dummy Host Bridge                                       | OPU Thermal Design Power (TDP):         | 65.0 W                              |   |  |
| AMD Zen - PCIe Dummy Host Bridge                                       | GPU Thermal Design Current (TDC):       | 60.0 A                              |   |  |
| I AMD Zen - Internal PCIe GPP Bridge 0 to Bus B/C                      | OPU Electrical Design Current (EDC):    | 90.0 A                              |   |  |
| AMD Zen - PCIe Dummy Host Bridge                                       | CPU Max. Junction Temperature (Tj,max): | 95 °C                               |   |  |
| AMD Zen - Internal PCIe GPP Bridge 0 to Bus B/C                        | CPU Type:                               | Production Unit                     |   |  |
| AMD Promontory/Risby FCH - LPC Bridge                                  | CPU Platform:                           | AM4                                 |   |  |
| AMD Zen - Data Fabric: Function 0                                      | Processor Serial Number:                | 02151389-CFD641C4                   |   |  |
| AMD Zen - Data Fabric: Function 1                                      | Microcode Update Revision:              | 8001129                             |   |  |
| AMD Zen - Data Fabric: Function 2<br>AMD Zen - Data Fabric: Function 3 | SMU Firmware Revision:                  | 25.82.0                             |   |  |
| AMD Zen - Data Fabric: Function 5                                      | Number of CPU Cores:                    | 6                                   |   |  |
| - AMD Zen - Data Fabric: Function 6                                    | Number of Logical CPUs:                 | 12                                  |   |  |

Obrazek 10: Program HWiNFO

#### FurMark

Jeden z popularniejszych benchmarków dla karty graficznej, a przede wszystkim renderowania włosów. Podczas testów pokazuje nam aktualne użycie i temperaturę karty graficznej oraz średnie wartości klatek na sekundę

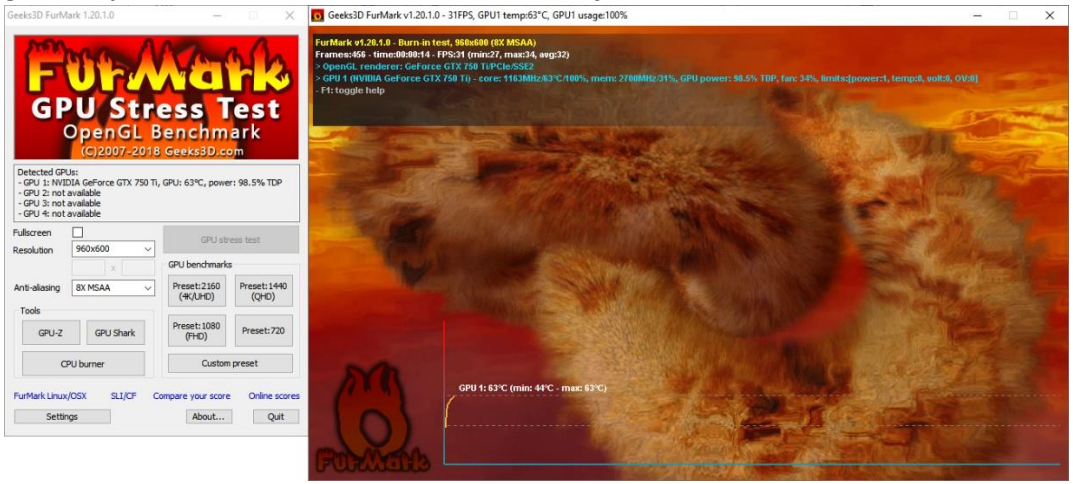

Obrazek 11: Działanie benchmarku FurMark

• CPU-Z

Prosty program pokazujący nam parametry głównie procesora, ale także szczątkowe informacje o innych podzespołach. Umożliwia nawet przeprowadzenie prostych benchmarków.

| CPU-Z                                                                                                    |                              |                            | -           |       | ×      |  |  |
|----------------------------------------------------------------------------------------------------|------------------------------|----------------------------|-------------|-------|--------|--|--|
| CPU Caches Mainboard Memory SPD Graphics Bench About                                                        |                              |                            |             |       |        |  |  |
| Name                                                                                                    | AMD Ryzen 5 1600 AMDR        |                            |             |       |        |  |  |
| Code Name                                                                                                   | Summit Ridge Max TDP 65.0 W  |                            |             |       |        |  |  |
| Package Socket AM4 (1331)                                                                                   |                              |                            |             |       |        |  |  |
| Technology                                                                                                  | 14 nm Core Voltage 1.224 V 5 |                            |             |       |        |  |  |
| Specification AMD Ryzen 5 1600 Six-Core Processor                                                           |                              |                            |             |       |        |  |  |
| Family                                                                                                    | F M                          | Model 1 Stepping 1         |             | 1     |        |  |  |
| Ext. Family                                                                                                 | 17 Ext. M                    | Ext. Model 1 Revision ZP-B |             | ZP-B1 |        |  |  |
| Instructions MMX(+), SSE, SSE2, SSE3, SSE3, SSE4.1, SSE4.2, SSE4A, x86-64, AMD-V, AES, AVX, AVX2, FMA3, SHA |                              |                            |             |       |        |  |  |
| Clocks (Core #0)                                                                                            |                              |                            |             |       |        |  |  |
| Core Speed                                                                                                  | 3399.21 MHz                  | L1 Data                    | 6 x 32 KByt | tes ( | B-way  |  |  |
| Multiplier                                                                                                  | x 34.0                       | L1 Inst.                   | 6 x 64 KByt | tes ( | 4-way  |  |  |
| Bus Speed                                                                                                   | 99.94 MHz                    | Level 2                    | 6 x 512 KBy | tes ( | 8-way  |  |  |
| Rated FSB                                                                                                   |                              | Level 3                    | 2 x 8 MByt  | es 1  | .6-way |  |  |
| Selection Socket #1  Cores 6 Threads 12                                                                     |                              |                            |             |       |        |  |  |
| CPU-Z                                                                                                    | Ver. 1.85.0.x64              | Tools 💌                    | Validate    | (     | Close  |  |  |

Obrazek 12: Program CPU-Z

#### • GPU-Z

Program bardzo podobny do poprzedniego, ale o dziwo w żaden sposób z nim nie spokrewniony. Zamiast info o procesorze, pokazuje jednak parametry karty graficznej.

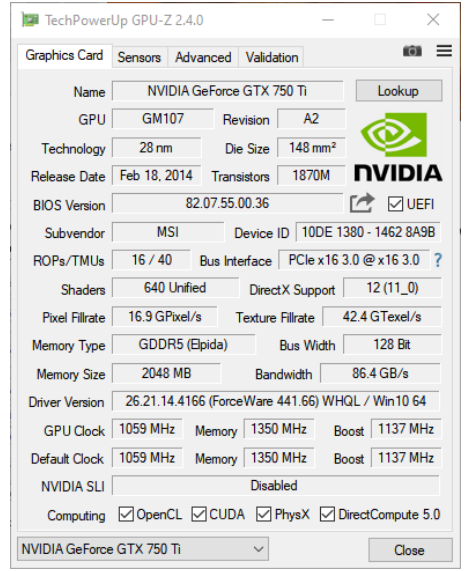

Obrazek 13: Program GPU-Z

Riva Tuner Statistics Server

Jest to narzędzie pozwalające na śledzenie odczytu czujników na tzw. "OSD", czyli w jako nakładka na okno gry lub innego programu używającego procesora graficznego.

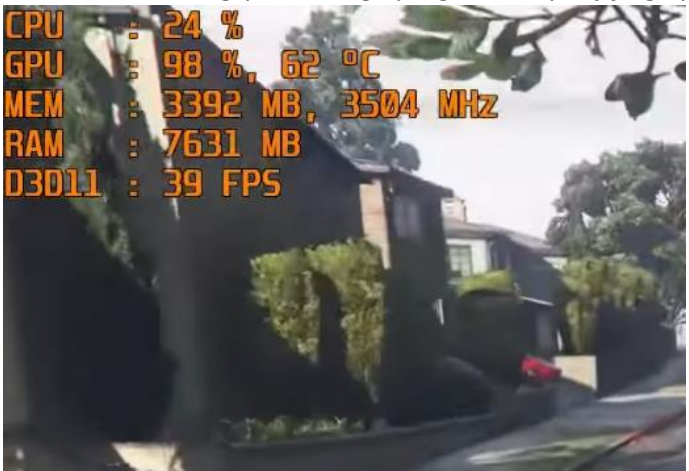

Obrazek 14: OSD programu RTSS